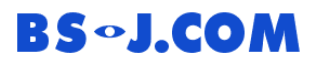

## <u>メール設定マニュアル</u>

■対象ソフトウェア: Microsoft Windows Live メール

①MicrosoftWindowsLive メールの画面右上の「メニューコントロールオプション」をクリックし、メニューバーの表示を選択。

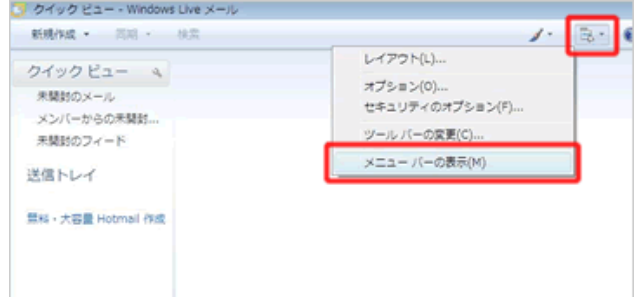

## ②ツール、アカウント⇒追加を選択します。

メールアドレス、パスワード、表示名を入力します。(表示名とはメール受信者に通知される名前です)

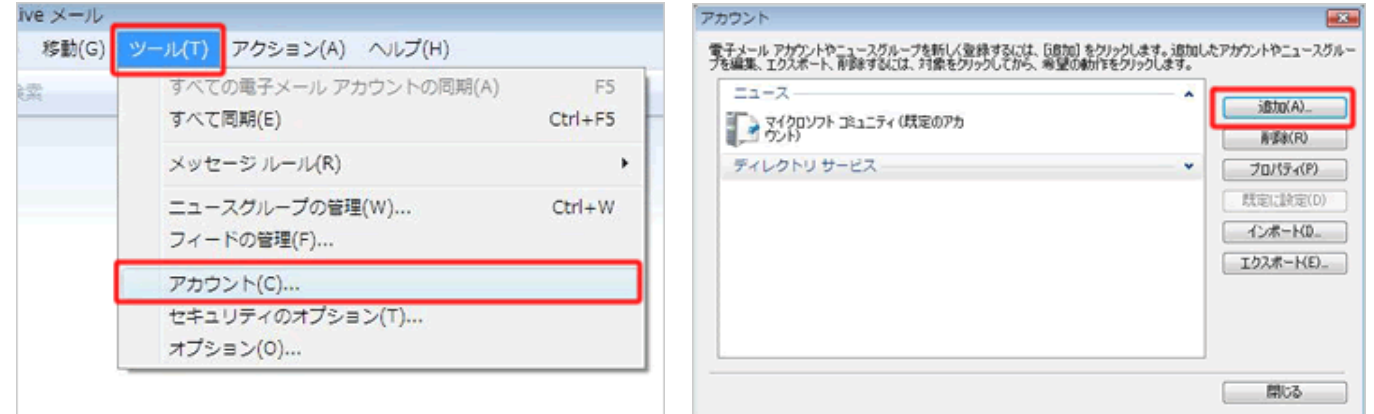

## ③電子メールアカウントを選択後、必要項目を入力

| アカウントの進加      アカウントの進加      アカウントの進加      アカウントの増加      御灯をカケカアクル      『ディームアウント      『ディームアウント      『アルジリサース アウント      アルジリサース アウント      アルジリケース 空気の後ま      アルジーングンに通知機能のまま      『アルジーングンに通知機能のまま      『アルジーングン      『アルジーングン      『アルジーングン       『アルジーングン      『アルジーングン      アルーングン      『アルジーングン      『アルジーングン      『アルジーングン      『アルジーングン      『アルジーングン      『アルジーングン      『アルジーングン      『アルジーングン      『アルジーングン      』      『アルジーングン      『アルジーングン       『アルジーングン      『アルジーングン      』      『アルジーングン      『アルジーングン      『アルーングン      『アルーングン      『アルーングン      『アルジーングン      『アルーングン      『アルジーングン      『アルーングン      『アルーングン      『アルーングン      『アルーングン      『アルーン       ・デーン      『アルーン       ・デーン      『アルーン       ・デーン | 受すメール フカウントを起放する     モディール フカウントを起放する     モディール フカウントを起放する     モディール フラウントを起放する     モディール フラウントを起放する     モディール フラウントを起放する     モディール フラウントを起かる     モディール フラウントを起かる     モディール フラウントを起かる     モディール フラウントを起かる     モディール フラウントを起かる     モディール フラウントを起かる     モディール フラウントをしたする     モディール フラウントをしたする     モディール フラウントをしたする     モディール フラウントをつ | <ul> <li>電子メールアドレス<br/>パスワード<br/>表示名(メールの受信者に通知される名前)</li> </ul>                                                               |
|----------------------------------------------------------------------------------------------------|----------------------------------------------------------------------------------------------------|----------------------------------------------------------------------------------------------------|
| <ul> <li>④サーバーの設定を入力します。</li> <li>● モチメールアカウントを追加する</li> <li>● モチメールアカウントを追加する</li> <li>● モチメールサーバーの推測について<br/>受信サーバー情報</li> <li>受信サーバーの推測(M) POP3</li> <li>受信サーバー(G) Pop.example.com</li> <li>● このサーバーはセキュリティで(採練された採服<br/>ログインに使用する経営証(M) D/D テキス)</li> <li>ログイン D (電子メールアドレスと異なる場合)</li> <li>逆信サーバー(基督</li> <li>逆信サーバー(基督証)が必要(M)</li> </ul>                                                                                                    | ▼<br>までは<br>また。<br>また。<br>また。<br>また。<br>また。<br>また。<br>また。<br>また。                                                                                                    | サーバーの種類: POP3<br>(IMAPを利用される場合はIMAP)<br>受信サーバー: pop. bs-j. com ポート110<br>送信サーバー: mail. bs-j. com ポート587<br>(送信サーバーは認証が必要にチェック) |

キャンセル

次へ(N)

⑤設定は以上です。